# Tutorial E-Learning menggunakan SEB (Safe Exam Browser)

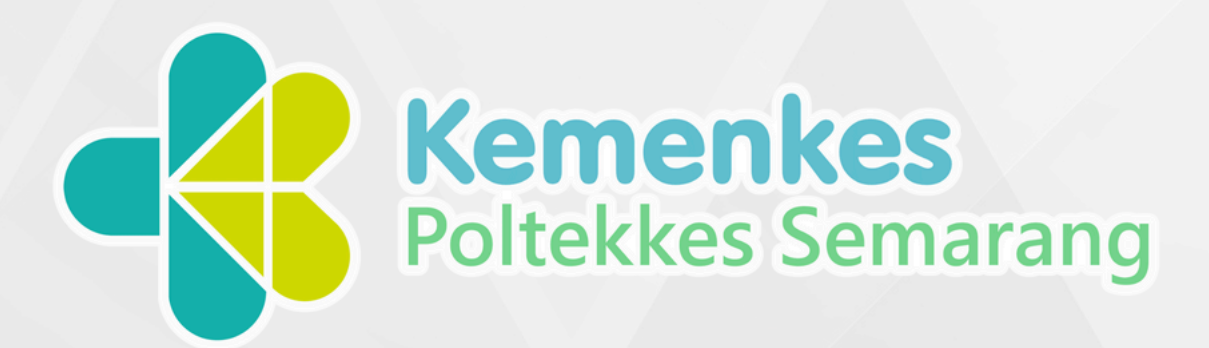

# **E-LEARNING HELTI**

Health Education Based on E-Learning and Training Intensive

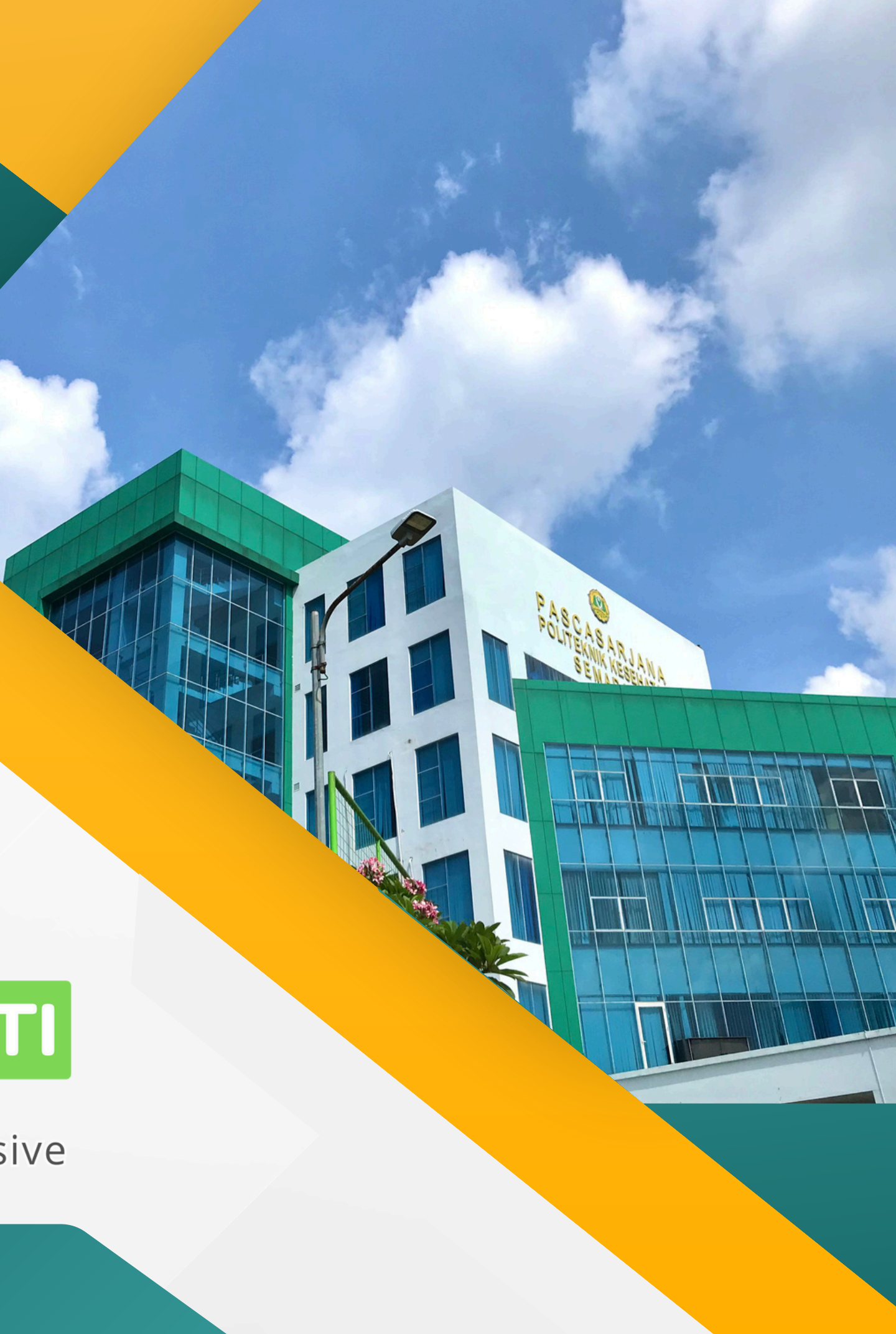

## DOWNLOAD

 Buka Browser masing masing dan masukan alamat URL : https://safeexambrowser.org/
 Klik menu Download
 Pilih Versi SEB sesuai dengan Operating Sistem Windows, MacOS, iOS ( Belum tersedia di Android)

| → C | https://safeexambrowser.org/                                                                                                    |                                                                                                    |  |  |  |
|-----|----------------------------------------------------------------------------------------------------|----------------------------------------------------------------------------------------------------|--|--|--|
|     | 🌇 Safe Exam Browser                                                                                                    | Ν                                                                                                    |  |  |  |
|     | News                                                                                                    |                                                                                                    |  |  |  |
|     | English   Deutsch   Subscribe to RSS Newsfeed   Follow SEB on Twitter                                                                                        |                                                                                                    |  |  |  |
|     | News         About SEB         Alliance         Download         Documentation Windows         Documentation macOS         Documentation iOS         Support | October 1, 2024<br>Safe Exam Browser 3.4 for iOS m<br>feature and additional apps in exam<br>When using the optional SEB Server<br>screens of connected devices.<br>Now running on iOS 18 with<br>Support for AAC Multi-App M<br>You can add/edit which apps<br>section.<br>You need to enter the Bundle<br>Removed support and settin<br>Fixed a security issue with a<br>Fixed: Prompting web micro |  |  |  |
|     |                                                                                                    | <ul> <li>Optional features, which need to</li> <li>Added the optional feature Se<br/>Proctoring feature).</li> </ul>                                                                                                    |  |  |  |

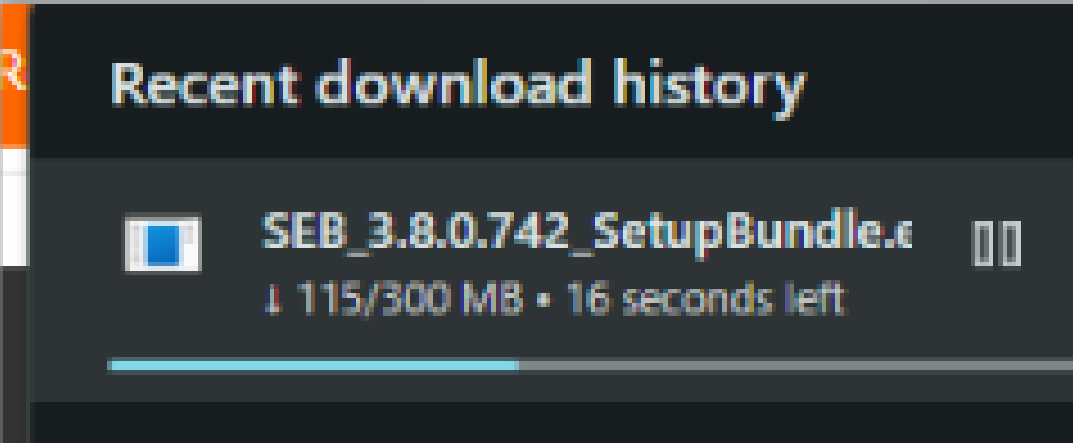

#### Full download history

s About<del>v</del>

Alliance - Downl

Download - Windows-

macOSv

iOS- Support-

eleased. This update is fully compatible with iOS 18, allows to use the new optional screen proctoring ns on iPadOS 18.

er, the new screen proctoring feature allows a live view and recordings for exam proctors of the

out having to use special setting.

lode starting iPadOS 18. This allows to use additional apps running alongside SEB in exams.

should be available in an exam session along with SEB in its in-app settings in the Additional Apps

ID in the Identifier field. See this page to find out the Bundle ID of any iOS app.

gs for classic WebView (UIWebView), as it isn't supported anymore in iOS/iPadOS 18 and newer. shortcut.

phone access permissions was not working correctly in some cases.

be individually configured and are disabled by default:

creen Proctoring (which requires to run your own instance of SEB Server and the SEB Screen

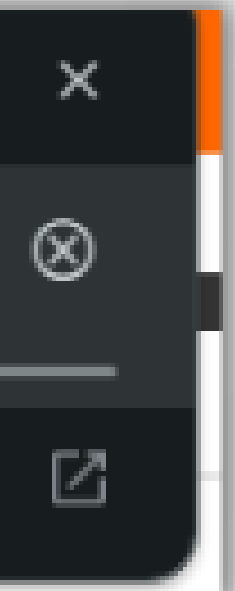

### INSTALASI

#### 1. Install Safe Exam Browser

Safe Exam Browser Installation

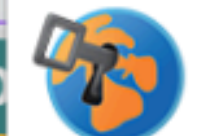

Safe Exam Browser Version 3.8.0.742

This setup bundle will install Safe Exam Browser version 3.8.0.742 and all requ on your computer.

Please read the following license agreement carefully:

#### Safe Exam Browser for Windows

Copyright © 2010-2024 ETH Zürich, IT Services.

This application is subject to the terms of the Mozilla Public License, If a copy of the MPL was not distributed with this application, you can at <u>http://mozilla.org/MPL/2.0/</u>.

See <u>https://github.com/SafeExamBrowser</u> for more information about Browser.

#### Frameworks & Third-Party Software

This application uses the following frameworks and third-party libraries

I agree to the license terms and conditions

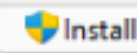

|                                        | ×                                  |   |
|----------------------------------------|------------------------------------|---|
| uired compo                            | nents                              |   |
| version 2.0<br>obtain one<br>Safe Exam |                                    |   |
| 1                                      | Safe Exam Browser Installation -   | × |
|                                        | Safe Exam Browser                  |   |
| lr                                     | nstallation Successfully Completed |   |
|                                        |                                    |   |

# INSTALASI

- 1. untuk Pengguna Windows, Buka Directory / Folder : C:\Program Files\SafeExamBrowser\Appli cation
- 2. Klik kanan pada SafeExamBrowser.exe dan Klik Properties sampai muncul tampilan berikut
- 3. Pada Tab **Compatibilities** silahkan Centang pada Checkbox Run this program as an administrator kemudian Ok

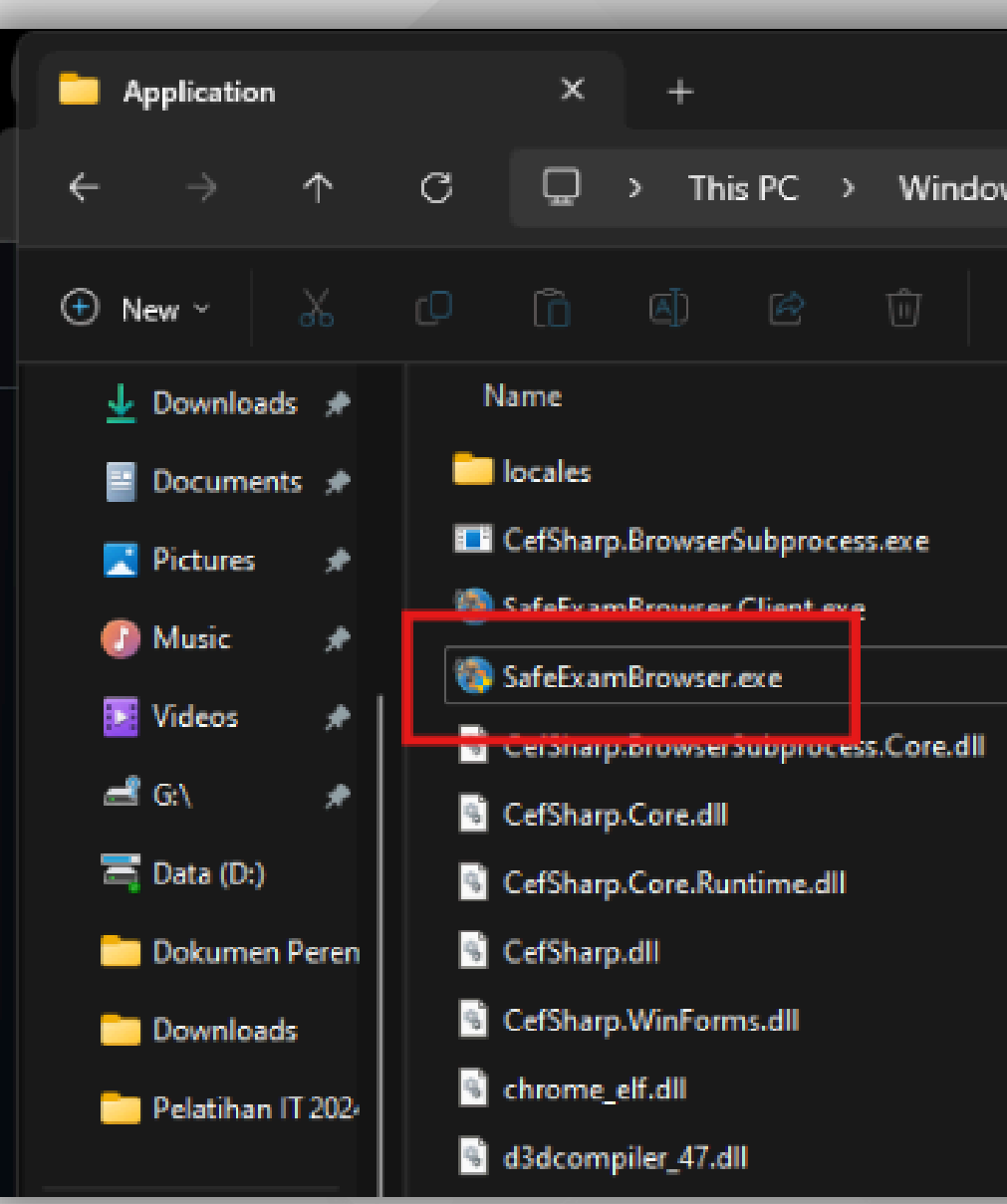

# Note : Jika Terjadi Error saat menjalankan SEB

> This PC > Windows (C:) > Program Files > SafeExamBrowser > Application > ी Sort ∽ ≡ View ~ .... Size Date modified Type 15/10/2024 10:13 File folder 24/09/2024 17:19 17 KB Application 24/09/2024 17:19 Application 817 KB 24/09/2024 17:19 SafeExamBrowser.exe Properties 24/09/2024 17:19 Details Previous Versions Security Compatibility Digital Signatures General 24/09/2024 17:19 If this program isn't working correctly on this version of Windows, 24/09/2024 17:19 try running the compatibility troubleshooter. Run compatibility troubleshooter 24/09/2024 17:19 How do I choose compatibility settings manually? 24/09/2024 17:19 Compatibility mode Run this program in compatibility mode for: 24/09/2024 17:19 Windows 8 24/09/2024 17:19 Setting Reduced color mode 8-bit (256) color Run in 640 x 480 screen resolution Disable fullscreen optimizations Run this program as an administrator Register this program for restart Use legacy display ICC color management Change high DPI settings Change settings for all users OK Cancel Apply

# SAAT UJIAN

1. Unduh konfigurasi SEB yang ada pada Quiz Elearning 2. kemudian buka file config tersebut dengan menggunakan SEB, dengan langsung open / **Double Klik** 

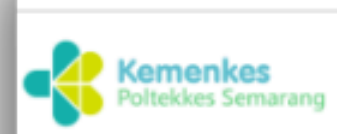

ELEARNING

### Pelatihan Teknologi Informasi 2024

Diizinkan mengerjakan kuis: 1

Kuis ini telah dikonfigurasi sehingga siswa hanya dapat mengerjakannya menggunakan Safe Exam Browser

Kunci konfigurasi atau kunci ujian peramban tidak dapat divalidasi. Harap pastikan Anda menggunakan "Safe Exam Browser" dengan berkas konfigurasi yang benar.

Unduh Safe Exam Browser

Luncurkan Safe Exam Browser

Unduh konfigurasi Kembali ke kursus

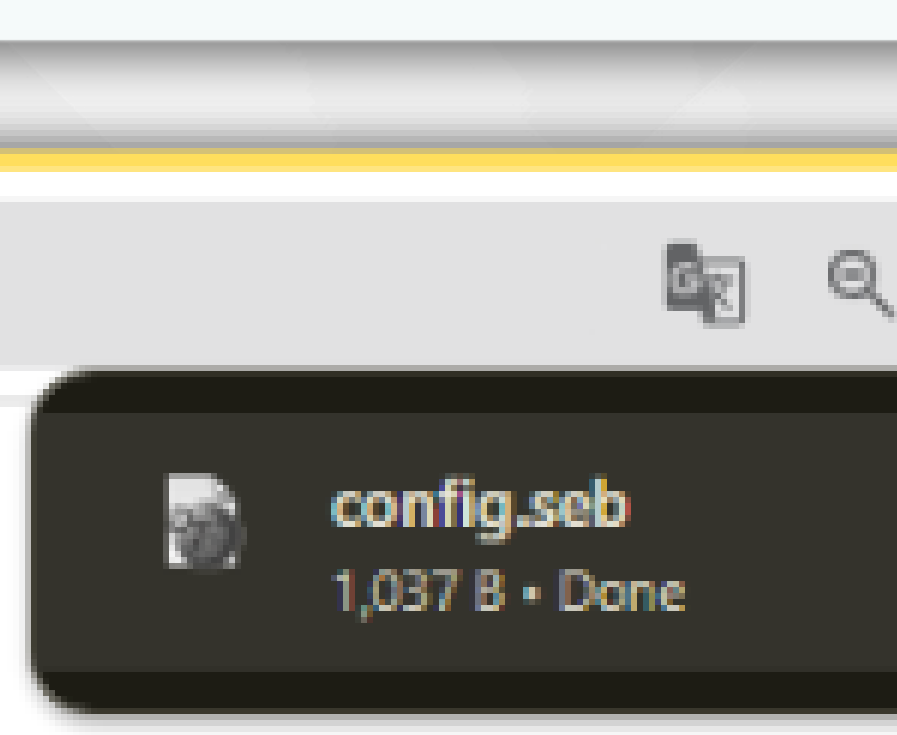

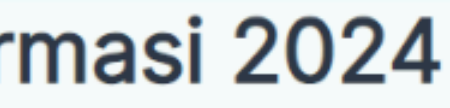

| ☆ | Ď | 1 |
|---|---|---|
|   | 6 | Ø |
|   |   |   |

# SAAT UJIAN

1. Tampilan Browser SEB berikut, silahkan login E-Learning, dan akses Course dan Quiz yang akan dikerjakan

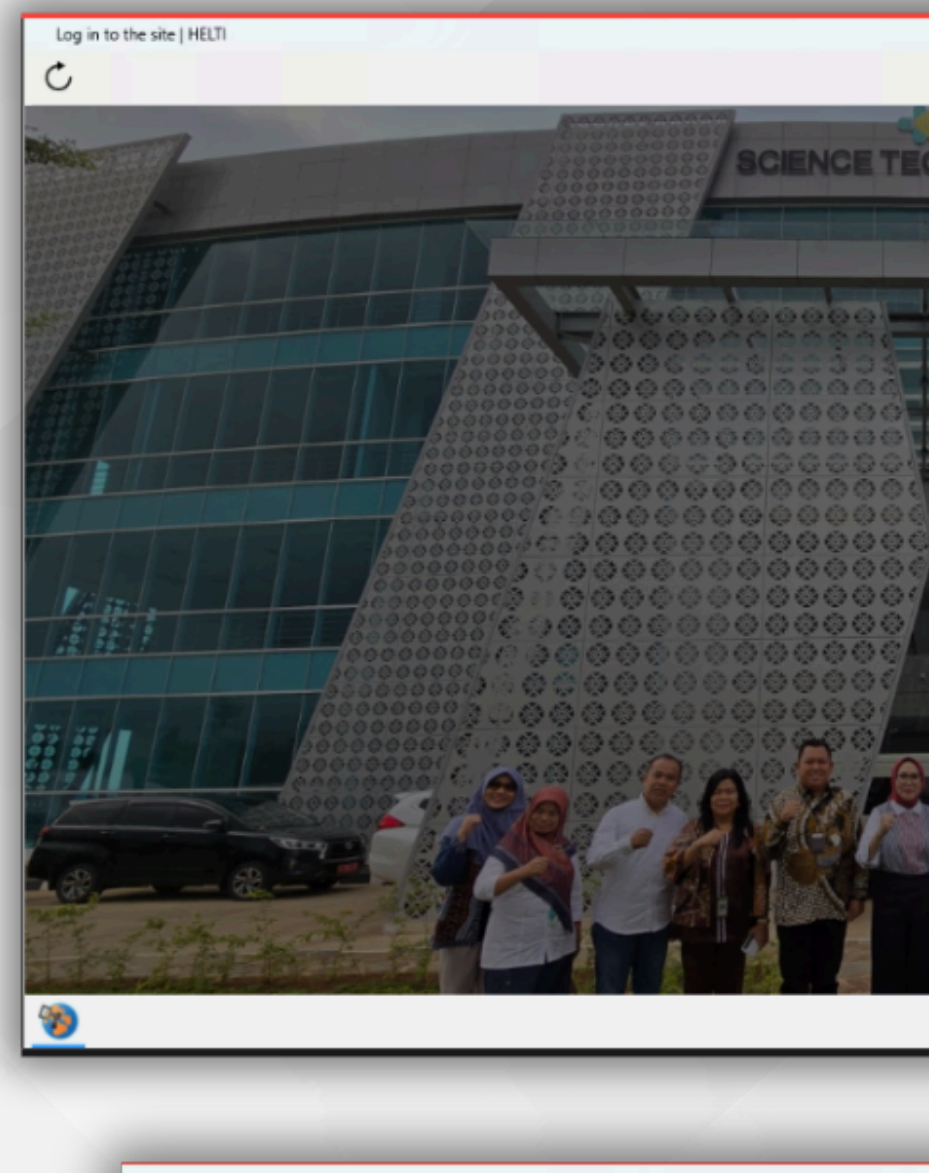

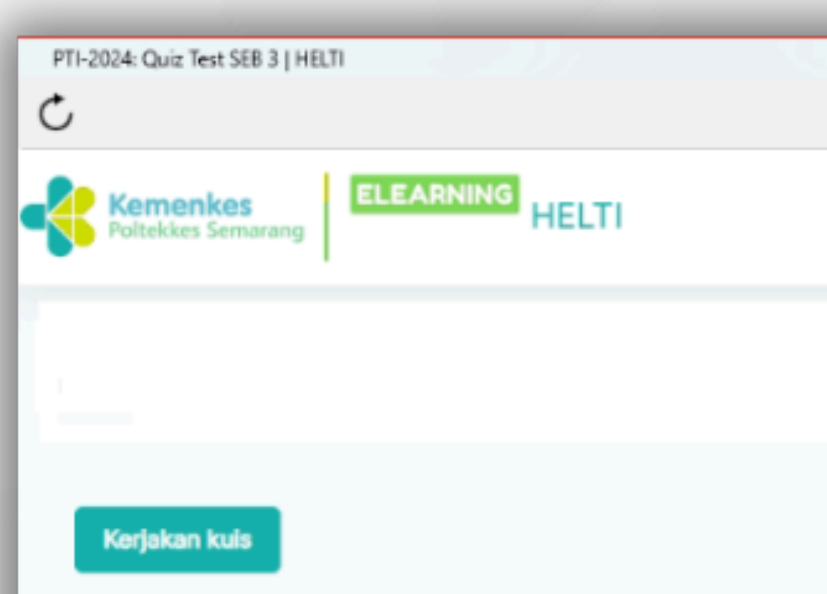

Diizinkan mengerjakan kuis: 1

Kuis ini telah dikonfigurasi sehingga siswa hanya dapat mengerjakannya menggunakan Safe Exam Browser

|                                         | - 0                                                         |
|-----------------------------------------|-------------------------------------------------------------|
|                                         |                                                             |
| NO PARK                                 | Pethelikles Semarang                                        |
|                                         | Hi, Welcome to E-learning<br>Poltekkes Kemenkes<br>Semarang |
|                                         | Username                                                    |
|                                         | Username                                                    |
|                                         | Password                                                    |
| 000000000000000000000000000000000000000 | Password (20)                                               |
|                                         | Forgot your password?                                       |
| TEKE L                                  | Log in                                                      |
|                                         | Or login using your account                                 |
|                                         | ENG 09.17                                                   |

# **SELESAI UJIAN**

1. Setelah selesai mengerjakan Quiz, silahkan bisa klik tombol Quit yang ada di kanan bawah, dan masukan **password** yang diberikan oleh pengawas Ujian setelah Ujian selesai dikerjakan

| Kursus: Pelatihan Teknologi Informasi 2024   HELTI                    |   |              |                   |                       |
|-----------------------------------------------------------------------|---|--------------|-------------------|-----------------------|
| Kemenkes<br>Politekkes Semiarang<br>E-Learning and Training Intentive |   | Categories ~ | Beranda           | Dasb                  |
| ×<br>Course Menu                                                      | : |              | Unit              | TEK                   |
| PENGANTAR                                                             |   |              | Pe<br>Password    | Required              |
| Quiz Test SEB<br>Quiz Test SEB 3                                      |   |              | ٩                 | Pleas                 |
| Quiz Test SEB 2                                                       |   |              |                   |                       |
| Kehadiran Hari Pertama Bat                                            |   |              |                   |                       |
| Kehadiran Hari Pertama Bat 🔒                                          |   |              | Selama            | GAN<br>It data        |
| Kehadiran Hari Pertama Bat                                            |   |              | tahun 2<br>1. Mem | 2024.<br>bekal        |
| Kehadiran Hari Pertama Bat 🔒<br>Pre Test Batch 25                     |   |              | informa<br>2. Men | asi dal<br>gajark     |
| Pre Test Batch 26                                                     |   |              | 3. Mem<br>dengar  | ntu p<br>berik<br>men |
| <b>*</b>                                                              |   |              |                   |                       |

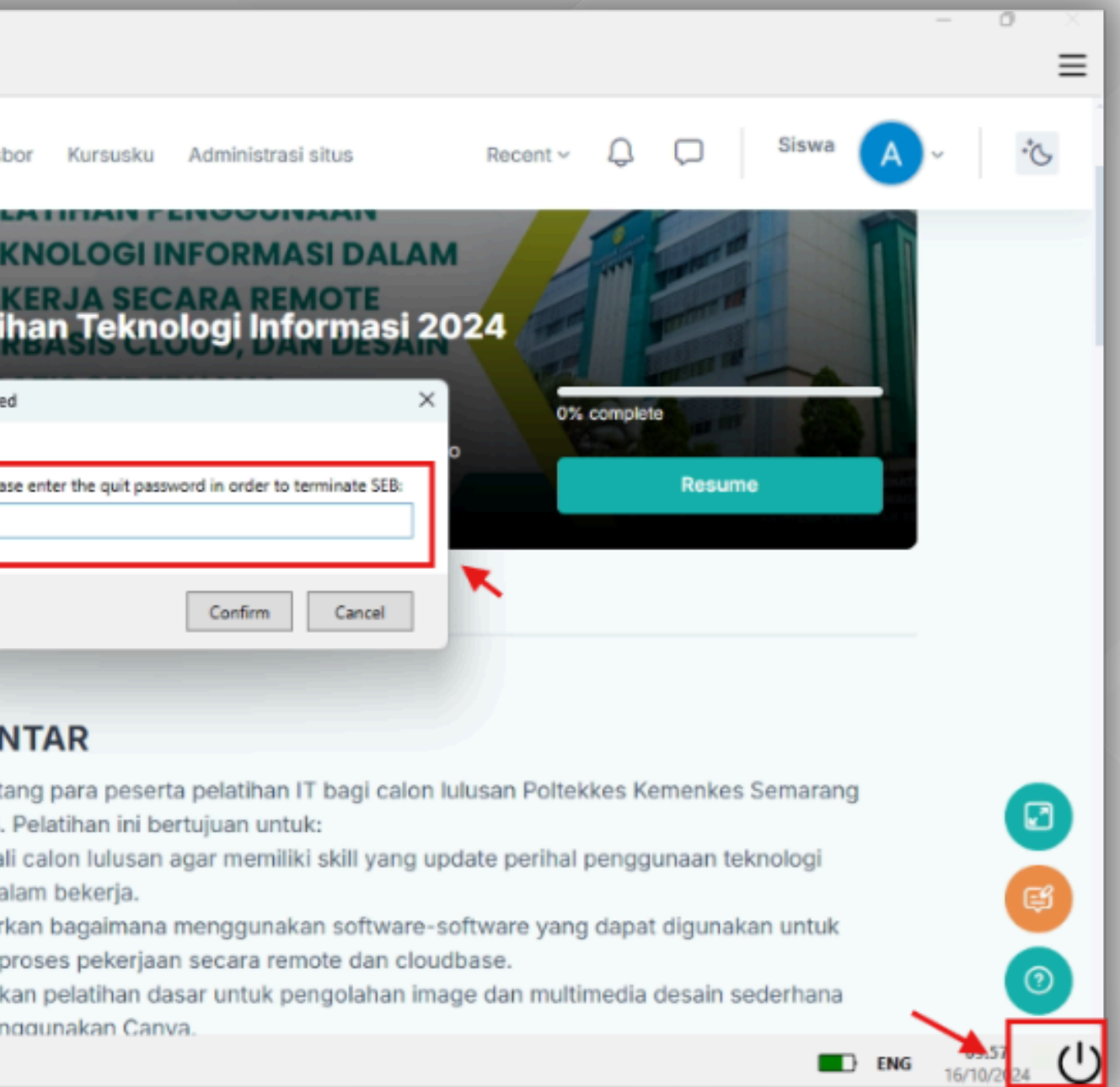